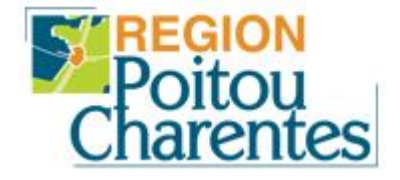

## Guide de création d'adresse email LaPoste

LP Marc GODRIE – LOUDUN

**<u>Avertissement</u>**: Ce service de courriers électroniques est ouvert dans le cadre de l'accord entre le ministère de l'Education nationale et La Poste. Tous les champs à remplir avec un astérisque \*, sont à renseigner obligatoirement.

1) Connectez-vous sur le site de « LaPoste Education » : <u>http://education.laposte.net</u> et cliquez sur « Créez votre adresse maintenant ! » :

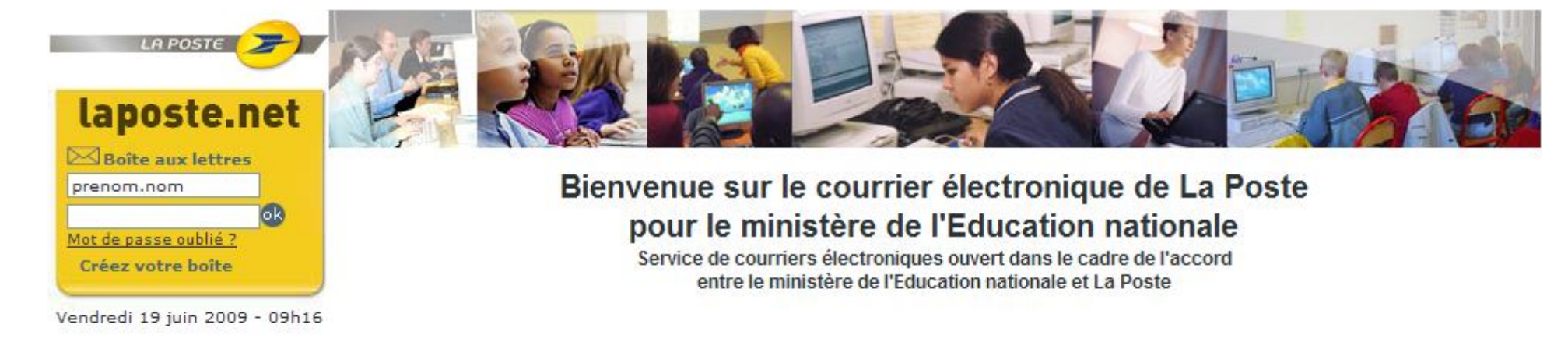

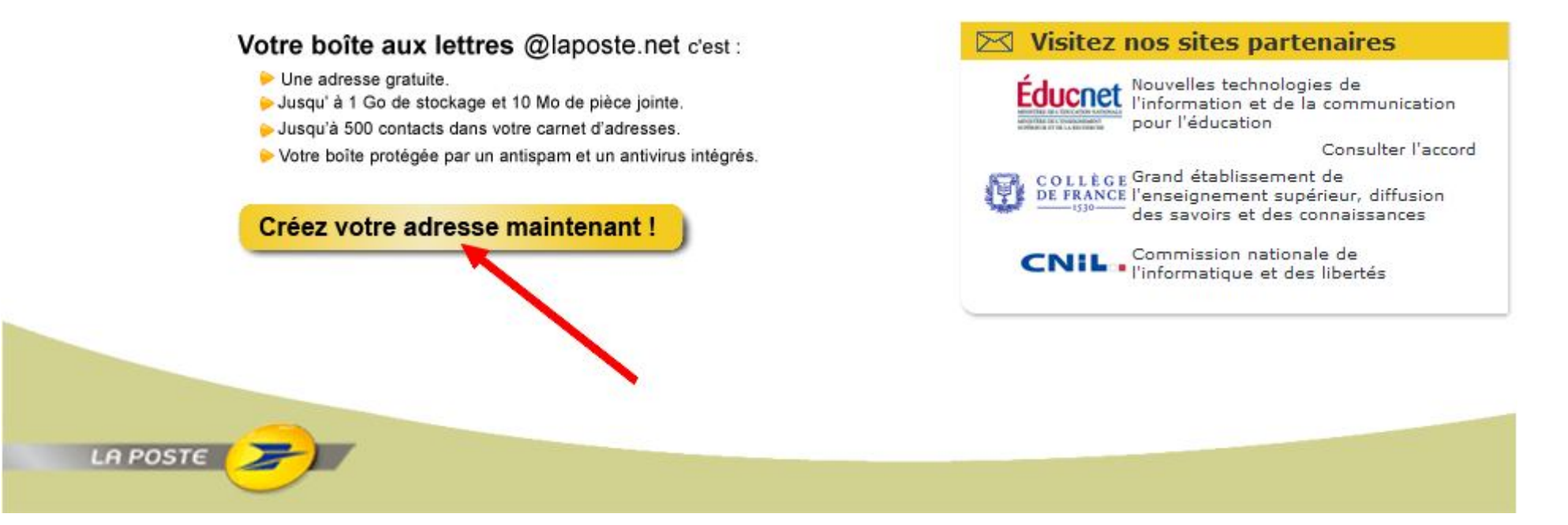

2) Cliquez sur « Créez votre adresse » pour continuer :

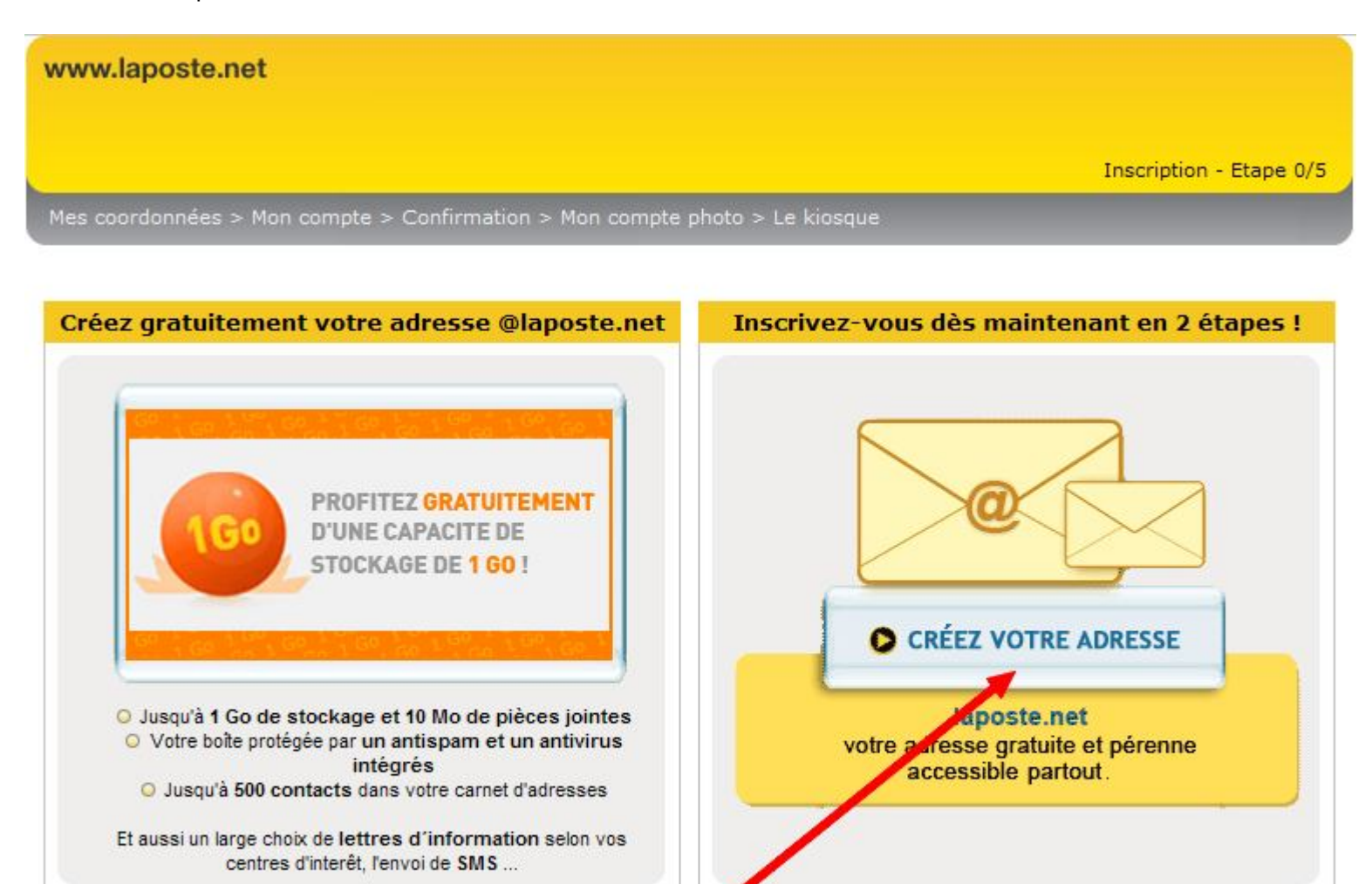

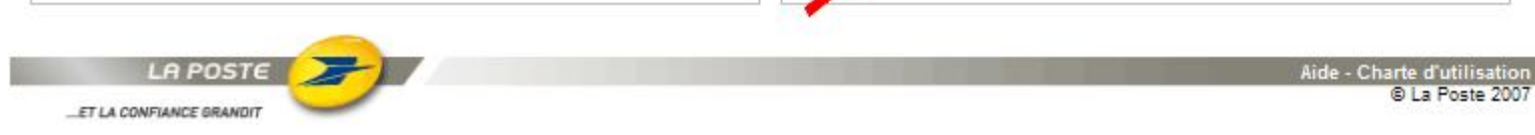

## 3) Saisissez les informations suivantes :

| * Civilité                     | ⊙ Mr ○ Mme ○ Mlle | <b>←</b> 1 |
|--------------------------------|-------------------|------------|
| * Prénom                       |                   | <b>←</b> 2 |
| * Nom                          |                   | <b>←</b> 3 |
| * N° type et nom de voie       |                   | ?          |
|                                |                   |            |
|                                |                   |            |
|                                |                   |            |
| * Code postal                  |                   | <b>←</b> 5 |
| * Ville                        |                   | 6          |
| * Pays                         | France            | V          |
| * Date de naissance jj/mm/aaaa | ii/mm/aaaa        |            |
| -<br>Téléphone                 |                   |            |
| Téléphone mobile               |                   |            |
|                                |                   |            |
| Autre adresse electronique     |                   | 2          |

Les champs précédés d'une astérisque \* sont obligatoires.

- 1 : Sélectionnez votre statut
- 2 : Saisissez votre prénom
- 3 : Saisissez votre nom de famille
- 4 : Saisissez votre numéro et nom de voie/rue
- 5 : Saisissez votre code postal
- 6 : Saisissez votre ville
- 7 : Saisissez votre date de naissance (Ex : 29/02/1992)
- 8 : Cliquez sur le bouton « Continuer »

4) Saisissez les informations demandées :

1 : Proposez une adresse email correspondant à votre prénom et nom de famille (Exemple : martin.dupond)

- 2 : Saisissez un mot de passe de 6 caractères minimum
- 3 : Ressaisissez votre mot de passe pour confirmer
- 4 : Sélectionnez une question secrète parmi la liste
- 5 : Saisissez la réponse à la question secrète que vous avez choisie
- 6 : Saisissez les caractères qui sont affichés sur l'image
- 7 : Cliquez sur la case non
- 8 : Cliquez sur la case « Je m'engage à respecter les conditions d'utilisation »
- 9 : Cliquez sur le bouton continuer

Mon compte \* Mon adresse électronique 10 prenom.nom-de-famille [] \* Mon mot de passe ...... \* Confirmer ..... 111 \* Question secrète Le nom de jeune fille de votre mère 🚽 \* Réponse secrète ? nom de famille Saisissez les caractères de 2 ssyxm l'image Si l'image est illisible ou ne s'affiche pas, cliquez ici. Si vous éprouvez des difficultés à la lecture de l'image anti-robot, nous vous proposons une version sonore. Il faut alors saisir les 5 chiffres qui vous seront lus. Cliquez ici Mes centres d'intérêt Auto-Moto Cinéma Musique Sorties Finances Assurance Internet Telecom High Tech

En cas d'échec pour passez à l'étape suivante, vérifiez les informations à corriger ou à modifier. Jardinage Bricolage Jeux Concours Livres Disques Maison Décoration Offres d'Emploi Santé Beauté Services de Proximité Sport Voyage Je finalise mon inscription O Qui O Nor \* J'accepte de recevoir par courrier électronique des offres des partenaires du Groupe La Poste V \* Je m'engage à respecter les <u>conditions générales d'utilisation</u>.

0

Continuer

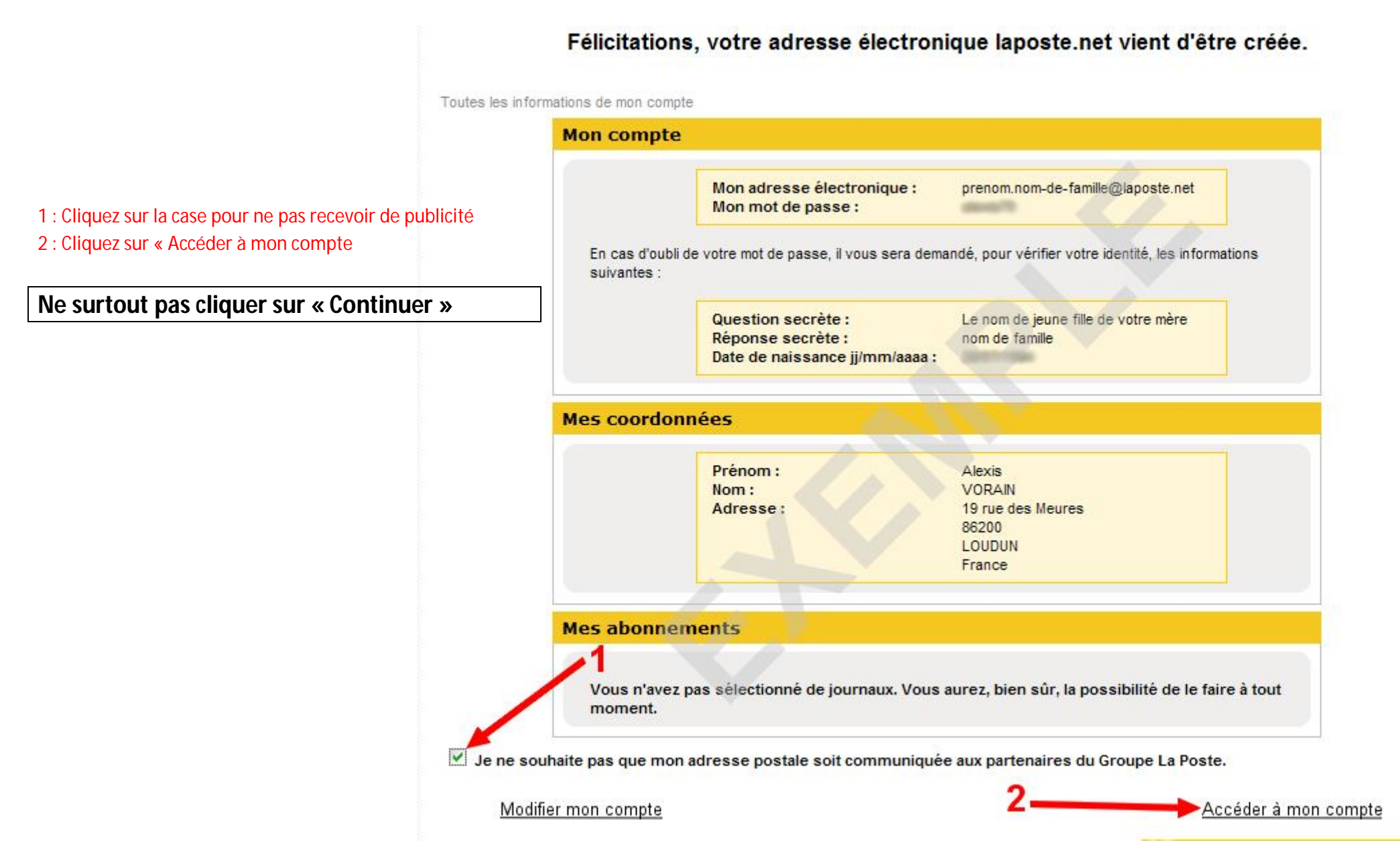

| retour a<br>'accueil Bonne fé                                                                                                    | te Romuald<br><u>vyer une carte</u><br>Rechercher<br>Google <sup>m</sup> Recherche personnalisée                                                                                                    |                                 | 9                                 |
|----------------------------------------------------------------------------------------------------|----------------------------------------------------------------------------------------------------|---------------------------------|-----------------------------------|
| Mon cour                                                                                                    | rier Mes contacts Mes préférences Mon compte Kiosque                                                                                                    | Déc                             | connexion 🗉                       |
| prenom.nom-de-famille@lapo                                                                                                    | et : vous avez 1 courrier(s) dont 1 non lu(s) dans votre Boîte                                                                                                    | inposte.net mobile              | Assistance                        |
|                                                                                                    |                                                                                                    | dana Euséditaus 💌               | Dasharaha                         |
| Actualiser 📑 Écrire u                                                                                                    | n courrier SMS Je cherche d                                                                                                    |                                 | Necher che                        |
| Actualiser                                                                                                    | Boîte de réception                                                                                                    |                                 | Necher che                        |
| Actualiser I Écrire u<br>> 0% de 10Mo<br>Besoin de plus d'espace ?<br>Reçus [1]                                                                                                    | Boîte de réception                                                                                                    | Date et heure                   | Taille                            |
| <ul> <li>Actualiser</li> <li>♦ Écrire u</li> <li>♦ 0% de 10Mo</li> <li>Besoin de plus d'espace ?</li> <li>♦ Reçus</li> <li>♥ Envoyés</li> </ul>                                                                        | In courrier       SMS       Je cherche       C         Boîte de réception       Image: Supprimer in the second second secon                                             | Date et heure                   | Taille<br>18.8 ko                 |
| <ul> <li>Actualiser</li> <li>♦ Écrire u</li> <li>♦ 0% de 10Mo</li> <li>Besoin de plus d'espace ?</li> <li>Reçus [1]</li> <li>Envoyés</li> <li>Brouillons</li> </ul>                                                    | Image: SMS       Je cherche       Control of the control of the control of | Date et heure                   | Taille<br>18.8 ko                 |
| <ul> <li>&gt; O% de 10Mo</li> <li>Besoin de plus d'espace ?</li> <li>✓ Envoyés</li> <li>✓ Brouillons</li> <li>✓ Indésirables</li> </ul>                                                                                | In courrier SMS     Je cherche     Boîte de réception     Image: Supprimer     Image: Supprimer     Image: Suppr                                                                                                    | Date et heure<br>19/06/09 10:38 | Taille<br>18.8 ko<br>page 1 sur 1 |
| <ul> <li>Actualiser</li> <li>♦ êcrire u</li> <li>♦ 0% de 10Mo</li> <li>Besoin de plus d'espace ?</li> <li>♦ Reçus [1]</li> <li>♦ Envoyés</li> <li>■ Brouillons</li> <li>♦ Indésirables</li> <li>■ Corbeille</li> </ul> | Boîte de réception      Boîte de réception       Boîte de réception       Boîte de                                                                                                    | Date et heure<br>19/06/09 10:38 | Taille<br>18.8 ko<br>page 1 sur 1 |
| <ul> <li>Actualiser</li> <li>O% de 10Mo</li> <li>Besoin de plus d'espace ?</li> <li>Reçus [1]</li> <li>Envoyés</li> <li>Brouillons</li> <li>Indésirables</li> <li>Corbeille</li> <li>Créer mes dossiers</li> </ul>     | In courrier SMS<br>Je cherche (<br>Boîte de réception<br>Supprimer Proscrire Déplacer vers ▼ Autres fonctions ▼<br>U ! Expéditeur Objet<br>Service.Clients@laposte.net Bienvenue sur laposte.net<br>Afficher 10 ▼ courriers / page                                                                                                    | Date et heure<br>19/06/09 10:38 | Taille<br>18.8 ko<br>page 1 sur 1 |

Alexis VORAIN – Responsable informatique LP Marc Godrie – a.vorain@cr-poitou-charentes.fr